# How to Convert PNG to SVG in Adobe Illustrator

Want to know how to convert PNG to SVG in Adobe Illustrator? This article can inform users how.

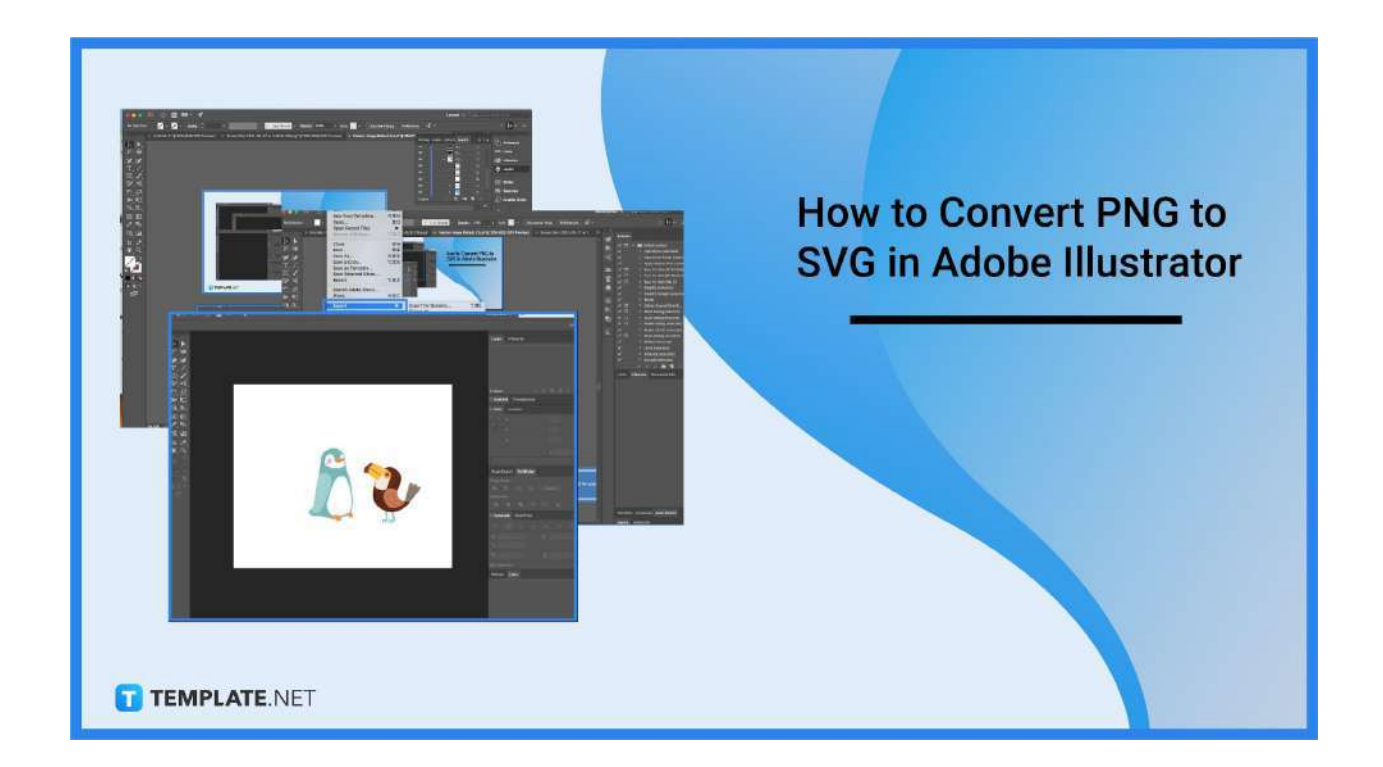

# How to Convert PNG to SVG in Adobe Illustrator

Converting PNG images to SVG takes only a few minutes. Simply follow these steps.

• Step 1: Open Adobe Illustrator

To get started, first select the PNG image that you wish to convert and open it with Adobe Illustrator.

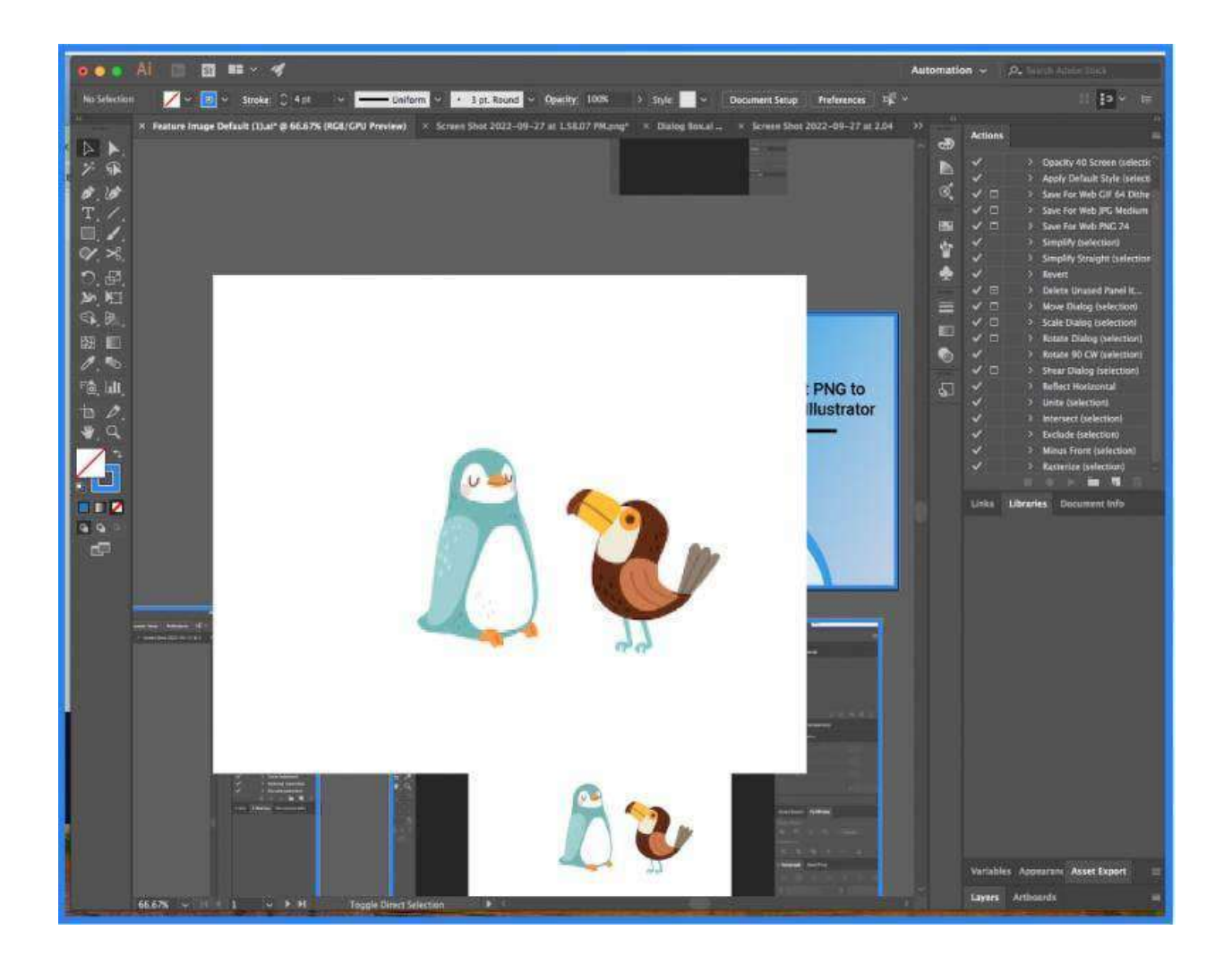

# • Step 2: Choose File and Click Export

Move your cursor to the top part of the screen and click on File in the menu bar. It will cause a dropdown to appear and from there click on Export.

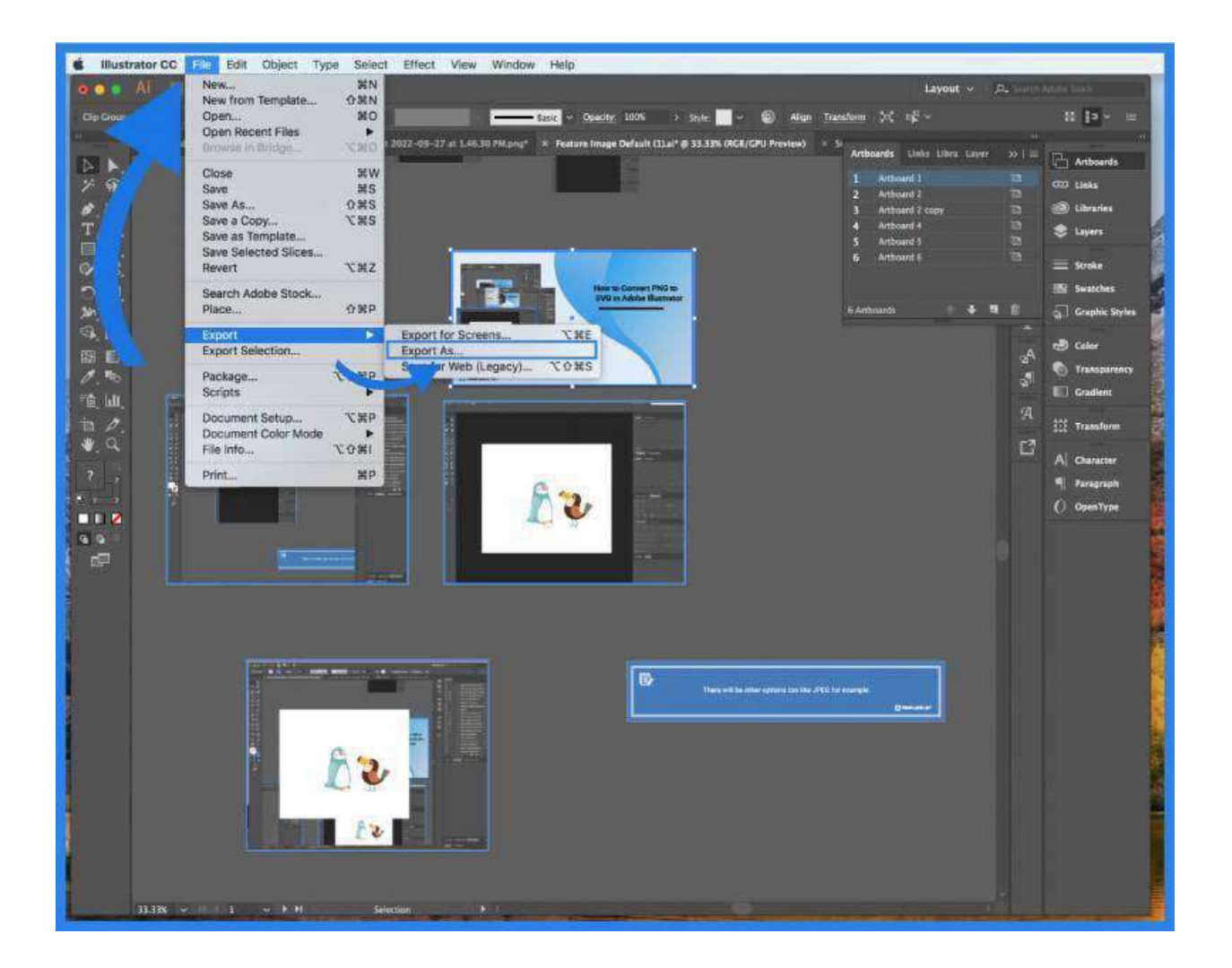

#### • Step 3: Choose SVG

A new window will appear and from there you can choose to change the PNG file format to an SVG format by clicking on the button next to the word 'Format'.

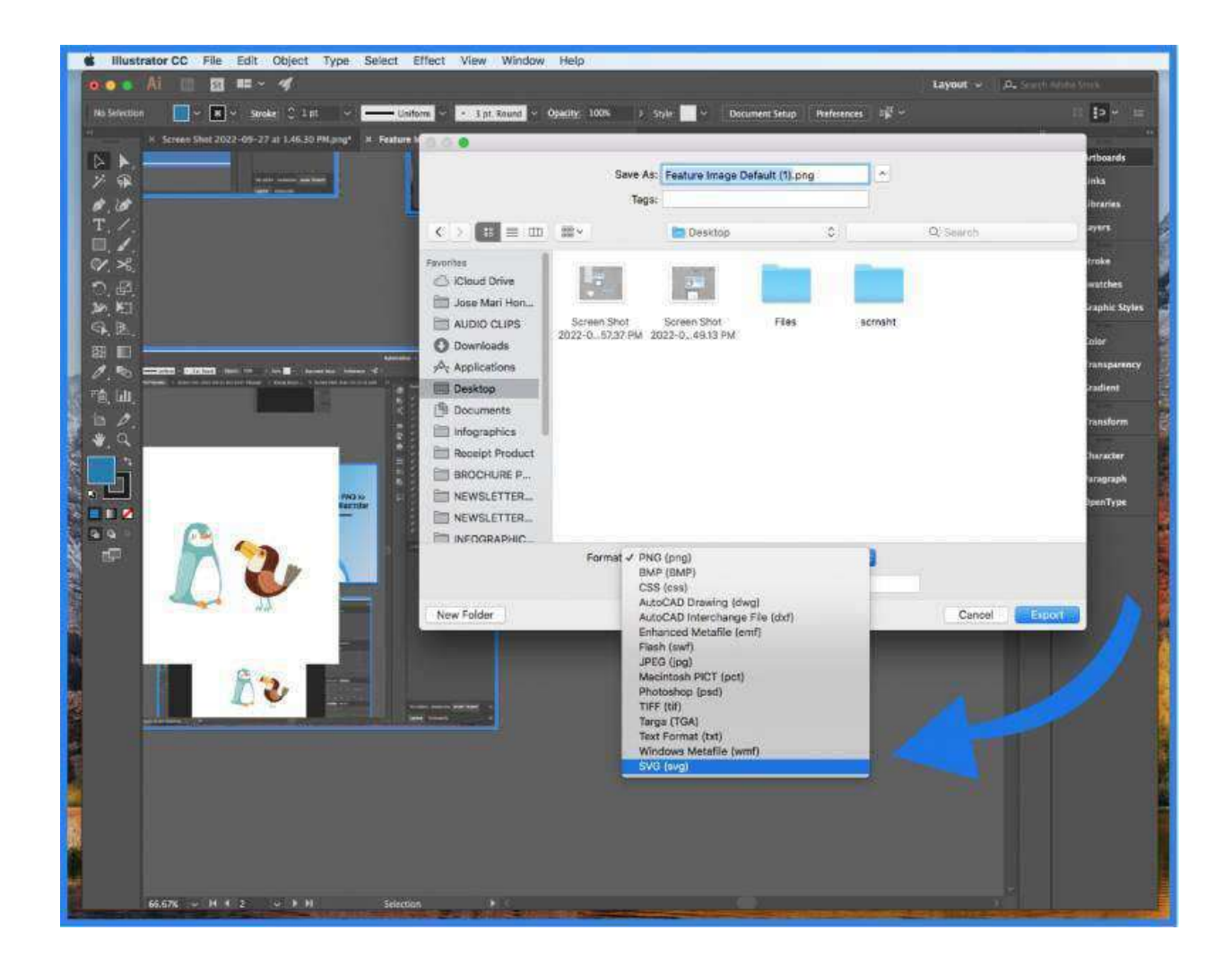

| C. | There will be other options too like JPEG for example |                |
|----|-------------------------------------------------------|----------------|
|    |                                                       | T TEMPLATE NET |

#### • Step 4: Click Export

When all that's done, click on the Export button at the bottom part of the window. That is how you convert PNG to SVG in Adobe Illustrator.

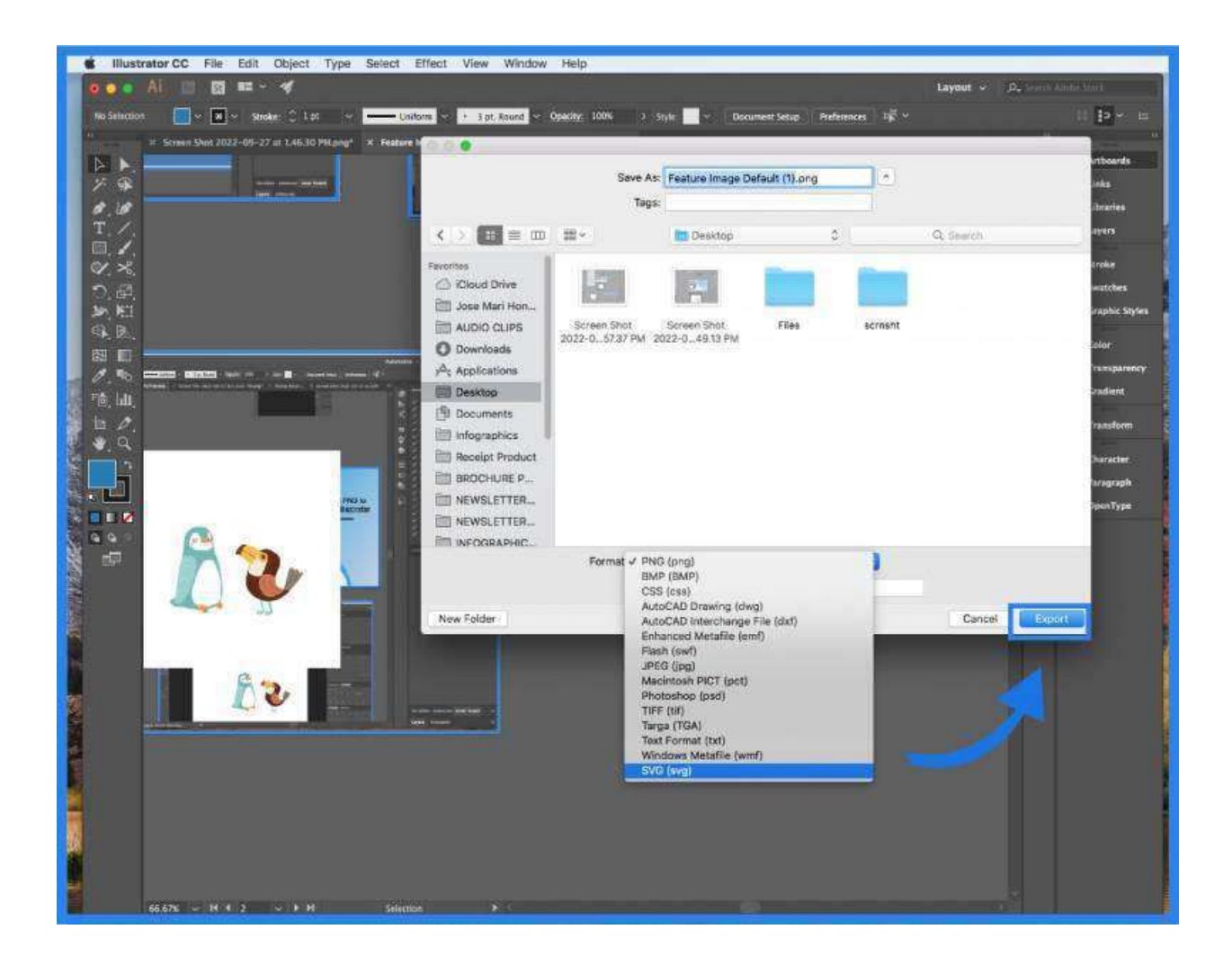

# FAQs

# What does SVG stand for?

SVG is an acronym that stands for Scalable Vector Graphics.

#### Can I convert more than one PG image to SVG at the same time?

No, you can only convert one PNG image to SVG at a time.

# What is SVG?

SVG is a vector image format specifically for 2D graphics.